# 「Trainer Styles 傷害管理システム」

ユーザマニュアル 1.3.0.0 版

Trainer Styles アプリ 1.3.0 版

2022 年 6 月 アスレテック

## 目次

| はじめに                               | . 5 |
|------------------------------------|-----|
| Trainer Styles システム概要              |     |
| ·<br>Trainer Styles システムのデータ管理     |     |
|                                    |     |
| 動作環境                               | 6   |
| DC 端本                              | . 0 |
|                                    |     |
|                                    |     |
| スマートフォン端木                          |     |
|                                    |     |
| 初回ロクイン                             | . / |
| WEB システム(Trainer Styles)           |     |
| パスワード設定                            |     |
| iPhone/Android アプリ(Trainer Styles) |     |
| LINE 連携(チャットボット)                   |     |
|                                    |     |
| メンバー登録                             | 10  |
| 選手の登録・脱退                           |     |
| トレーナー/指導者の登録・脱退                    |     |
|                                    |     |
| 傷害管理                               | 12  |
| 傷害管理機能の概要                          |     |
|                                    |     |
| ケガのカルテ登録                           | 13  |
|                                    | 15  |
|                                    |     |
|                                    |     |
| 現技 <b>復帰(元</b> 冶)を登録9る             |     |
|                                    |     |
| ケカのカルテ出力                           | 16  |
| 傷害情報を PDF で出力する                    |     |
| SOAP 情報を PDF で出力する                 |     |
|                                    |     |
| 既往歴管理                              | 18  |
| 既往歴から傷害情報を編集・削除する                  |     |
| 既往歴から SOAP 情報を編集・削除する              |     |
|                                    |     |
| スマートフォン アプリ(Trainer Styles)機能      | 20  |
|                                    |     |

SOAP 情報を新規登録する

既往歴を参照する

| 傷害・活動レポート                                                                                            | 22 |
|----------------------------------------------------------------------------------------------------|----|
| 傷害レポート機能の概要                                                                                          |    |
| 傷害レポート出力                                                                                             | 22 |
| 活動レポート作成<br>日報を新規登録する<br>日報を PDF で出力する<br>日報の履歴を編集する                                                 | 23 |
| リハビリ管理                                                                                               | 25 |
| リハビリ管理機能の概要                                                                                          | 26 |
| 独自のお気に入りノロクラム作成                                                                                      | 26 |
| 独自のトレーニング動画作成                                                                                        | 28 |
| トレーニングプログラム作成<br>トレーニングプログラムを新規作成する<br>トレーニングプログラムを PDF で出力する                                        | 30 |
| リハビリプログラム履歴リハビリプログラム履歴を編集・削除する                                                                       | 33 |
| リハビリ実績記録リハビリ実績記録を確認する                                                                                | 34 |
| リハビリプロトコール作成リハビリプロトコールを新規作成する<br>リハビリプロトコールのリハビリメニューを編集・削除する<br>リハビリプロトコールのリハビリ日数を編集・削除する            | 35 |
| スマートフォン アプリ(Trainer Styles)機能<br>リハビリプロトコールのリハビリメニューを編集する<br>リハビリプロトコールのリハビリ日数を編集する<br>リハビリ実績記録を確認する | 38 |

| 統計分析            | 40 |
|-----------------|----|
| 傷害分析の概要         |    |
| グラフを表示する        |    |
| グラフを画像で出力する     |    |
|                 |    |
| 傷害情報を CSV で出力する | 41 |
|                 |    |
| 操作履歴            | 42 |
| 操作履歴の概要         |    |
| 操作履歴を管理する       |    |

#### Trainer Styles システム概要

本システムではスポーツ選手に特化した傷害およびリハビプログラムを PC、タブレット、 スマートフォンで一括管理することができます。また、選手に対して作成したリハビリ プログラムやトレーニング動画をアプリ連携することが可能です。

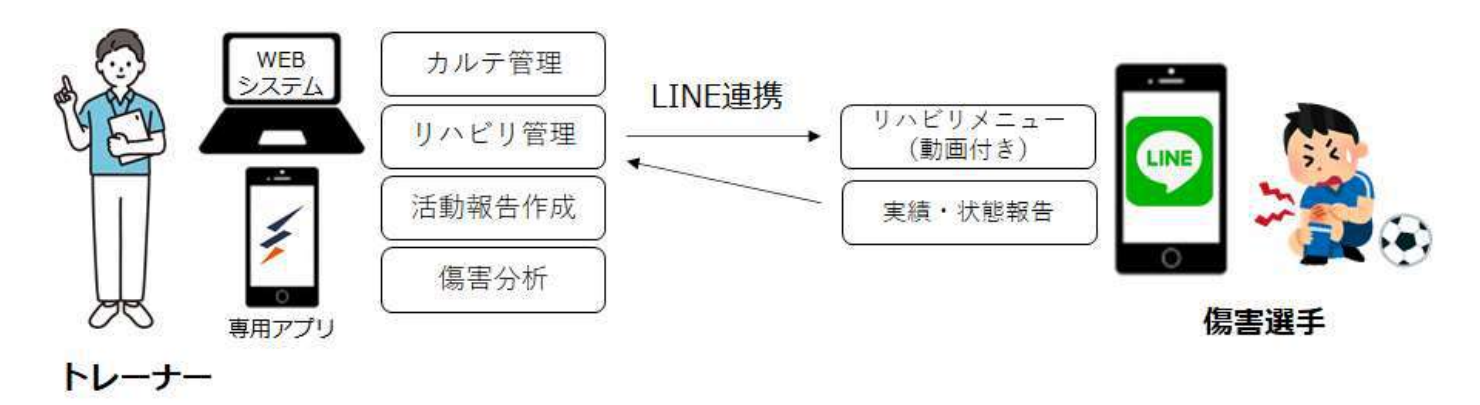

Trainer Styles システムのデータ管理

スポーツ選手のデータ(傷害情報等)はチームまたは選手側で管理し、複数のトレーナーで 情報を共有できます。またトレーナー独自のリハビリプログラムやトレーニング動画はトレ ーナー側で管理し、複数のチームで活用することができる仕様となります。

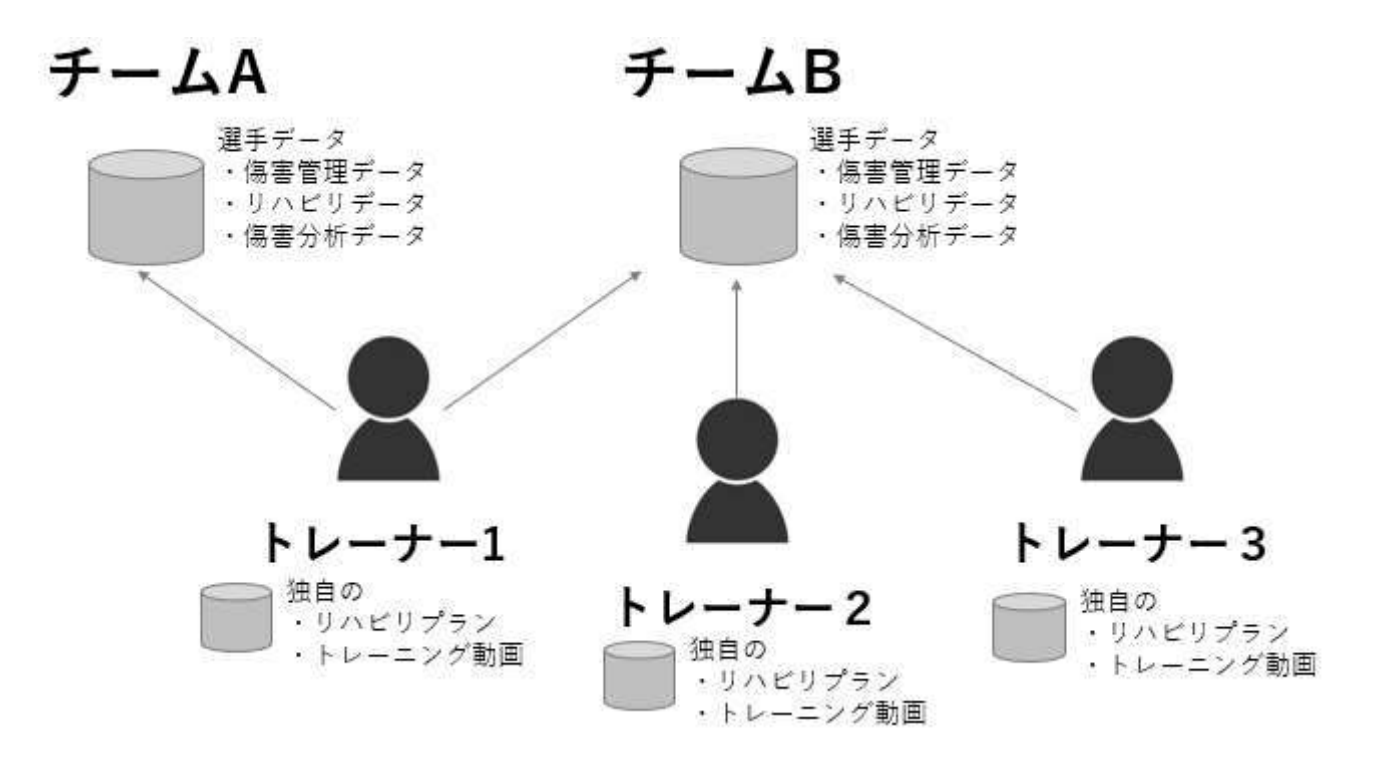

## 推奨動作環境

## ■ PC 端末

| 動作環境 | PC                   |                 |  |  |  |  |  |
|------|----------------------|-----------------|--|--|--|--|--|
|      | Windows Mac          |                 |  |  |  |  |  |
| OS   | Windows 10 以上        | Mac OS 10.12 以上 |  |  |  |  |  |
| ブラウザ | Chrome 80.0 以上       | Chrome 80.0 以上  |  |  |  |  |  |
|      | Microsoft Edge 44 以上 | Safari 13.0 以上  |  |  |  |  |  |

## ■タブレット端末

| 動作環境 | タブレット          |
|------|----------------|
|      | iPad           |
| OS   | iOS 10.12 以上   |
| ブラウザ | Safari 13.0 以上 |

## ■スマートフォン端末

| 動作環境 | スマートフォン     |               |
|------|-------------|---------------|
|      | iPhone アプリ  | Android アプリ   |
| OS   | iOS 10.12以上 | Android8.0 以上 |

※太字は動作保証対象となります。

## 初回ログイン

#### WEB システム(Trainer Styles)

- ① URL: [https://ts.athletestyles.jp] にアクセスしてログイン画面を表示
- ②「パスワードの再設定・初めてのログインはこちら」からパスワードを発行します ※ご登録されたメールアドレス宛てに初期パスワードのメールが届きます
- ③ 発行された「ID」及び「初期パスワード」を入力してログインします

| TRAINER STYLES | 5 |
|----------------|---|
| ID             |   |
| パスワード          |   |
|                |   |
|                |   |

#### パスワード設定

- ① ログイン画面で「パスワードの再設定・初めてのログインはこちら」をクリックします
- ② メールアドレスを入力して「メール送信」ボタンをクリックします
- ③ メールアドレス宛てに初期パスワードのメールが届きます
- ④ メールの手順に沿ってパスワードを設定します

#### iPhone/Android アプリ (Trainer Styles アプリ)

- ① 「App Store」「Google Play」アプリを開き「検索」
- ② 「trainerstyles」を検索し「入手」をタップ
- ③ 右記の「trainerstyles」をインストールしてください
- ④ WEB システムで発行された「ID」及び「パスワード」
   を入力してログインします

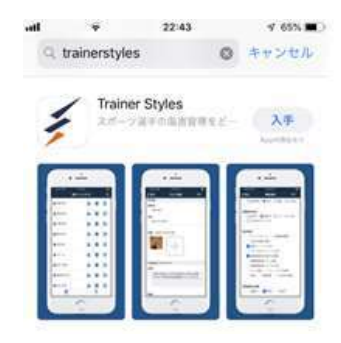

## LINE 連携(チャットボット)

- ■専用アプリ (Trainer Styles)
- ① 設定画面から LINE 連携する選手を選択します
- ② 「LINE ログイン用トークン発行」を押下します
- ③ トークン発行の確認画面で「OK」ボタンを押下します

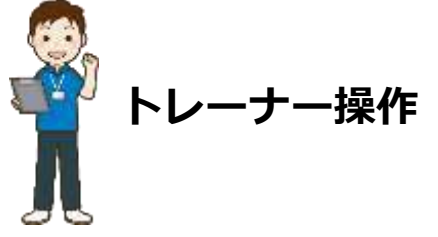

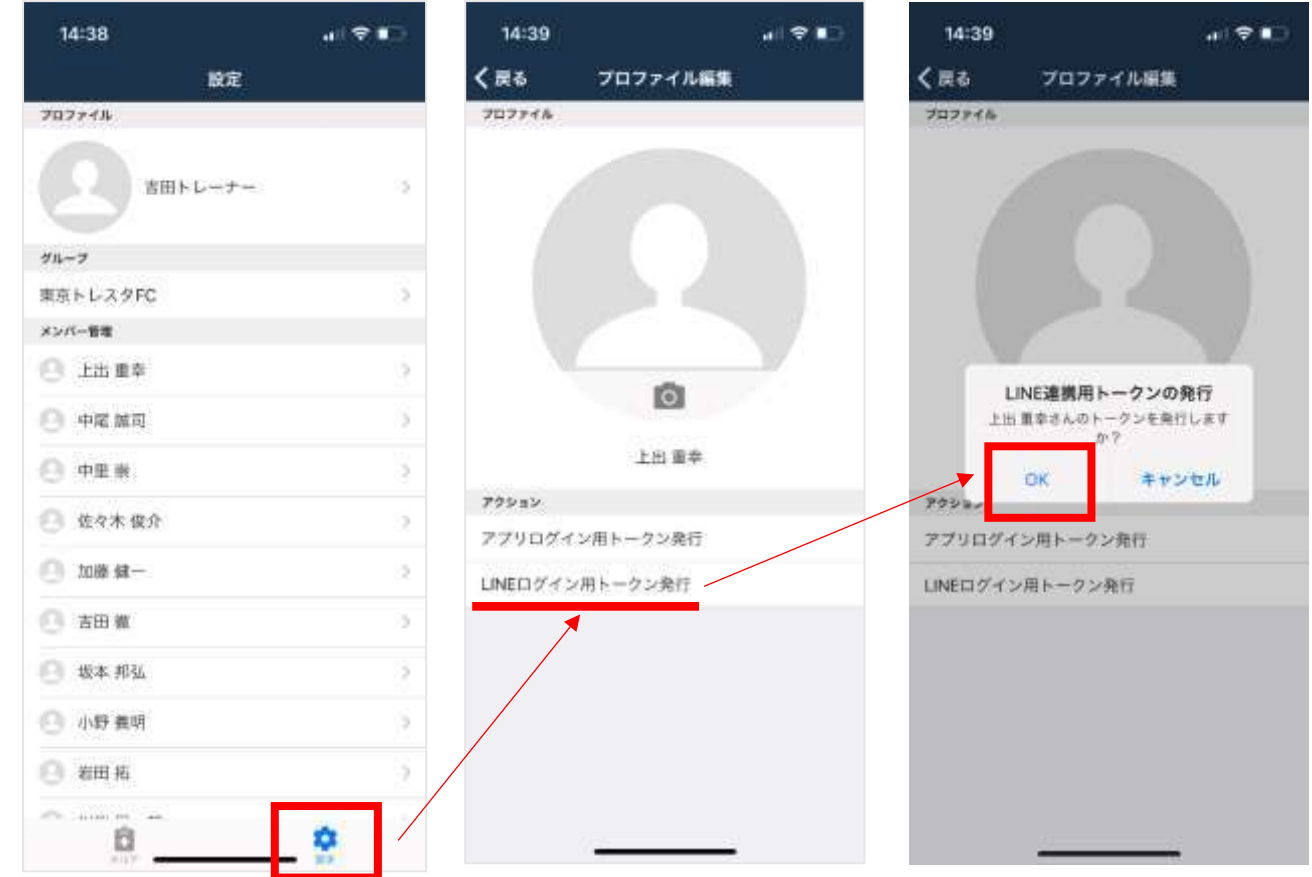

④ 「LINE ログイン用トークン」を選手に LINE やメール等で送付してください
 ※トークンの有効期限が切れた場合は同じ手順で再発行できます

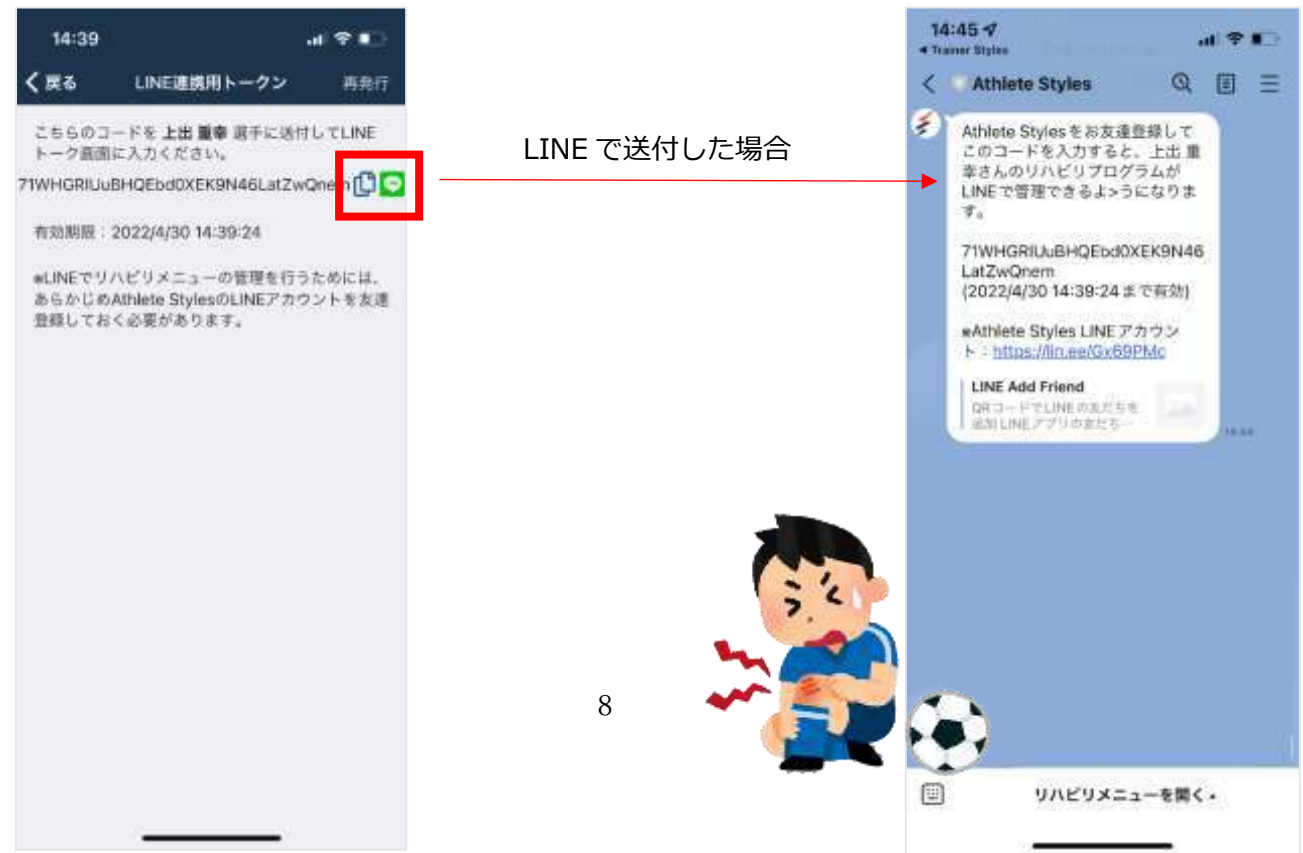

■傷害選手側のスマートフォン端末 ⑤ LINE アプリで友だち追加「QR コード」読取

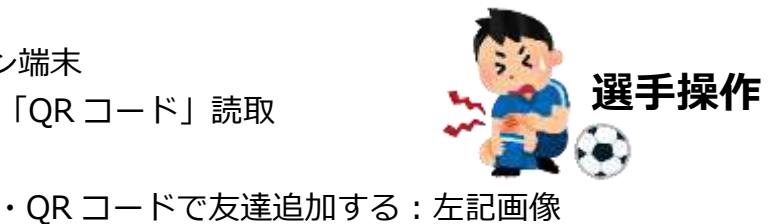

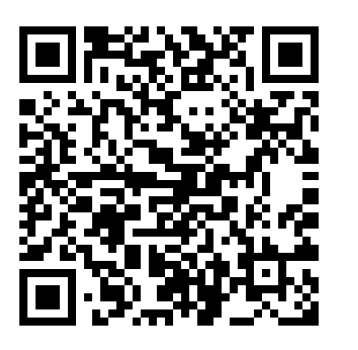

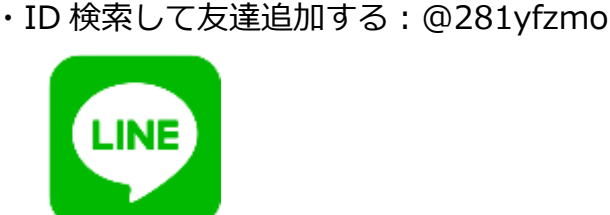

- ⑥ LINE アプリで友だち追加した「Athlete Styles」のトーク画面を開きます
- ⑦ 画面下の「メニュー」を押下し「今日のリハビリ」をタップします
- ⑧「トレーナーさんから受け取った合言葉を入力してね」と表示されたら、画面左下の「キ ーボード」アイコンをタップして、「ログイン用コード」を入力します

・URL で友達追加する:https://lin.ee/Gx69PMc

⑨ 二回目以降は LINE を開いて「今日のメニュー」をタップするとすぐリハビリメニューが 表示されます

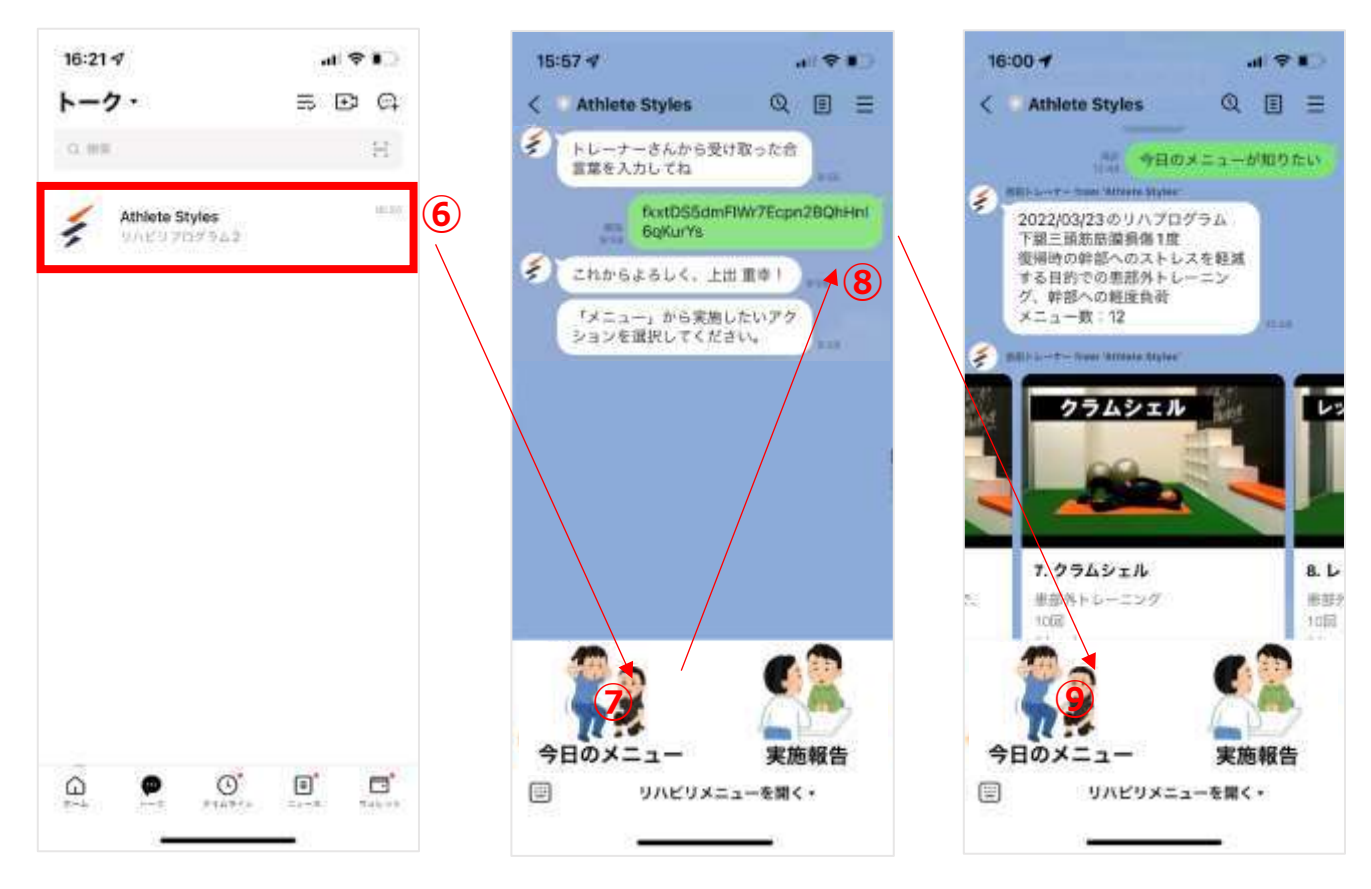

#### 選手の登録・脱退

- ① 画面右上の「設定」タグを選択します
- ② 「新規メンバー追加」ボタンを押下します

|                 |      |          |          |    |       |          |        | Tratus Dyle |
|-----------------|------|----------|----------|----|-------|----------|--------|-------------|
| カルデ 御香稲         | 油 刮  | linita i | リハビリ 統計・ |    |       |          | ちイブラリ  | * 股定        |
| ・ 設定 > メンバー追加   | 1-編集 |          |          |    |       |          |        |             |
| 定               | チームン | くられ編集    |          |    |       |          |        |             |
| チーム<br>作成・編集    | 東京   | トレスタル    |          |    | •     | 脱退させ     | ることができ | ます          |
| メンバー<br>追加 + 編集 | 新規5  | ペンパー 道加  |          |    |       | ※傷害統     | 和データは残 | ります         |
|                 | 5+   | 件覆示      |          |    |       |          | ٩      |             |
|                 |      | ID       | メンバー名    | 性别 | 11 年前 | 10 10.00 | 11 100 | 脱退          |
|                 |      | yajima   | 矢島 昌之    | 男性 |       | 選手       | Ľ      | 0           |
|                 |      | thuzuki  | 都筑 正信    | 男性 |       | 選手       | Ľ      | 3           |
|                 |      | tanaka   | 田中 大輔    | 男性 | 0     | 選手       | Ľ      | 3           |
|                 |      | suwada   | 漂和田 昌    | 男性 |       | 選手       | Z      | 0           |

## ③ 新規メンバー登録画面に必要事項を記入し「決定」ボタンを押下します

|                                                    | 10 C         |                                                                              | 1           |           |     |
|----------------------------------------------------|--------------|------------------------------------------------------------------------------|-------------|-----------|-----|
| カルデー・「「「白毛油」                                       | 新規メンバー登録     |                                                                              |             | skøsu∗    | 設定  |
| <ul> <li>設定</li> <li>メンバー管理</li> <li>設定</li> </ul> | 8前-          | 赤倉 稳久                                                                        | 1           |           |     |
| チーム管理<br>メンバー管理                                    | メールアドレス      | メールアドレスはアカウントのDとして使用されます<br>パスワードウセットにはメールアドレスが必要になります<br>● 選手 〇 指導者 〇 トレーナー |             |           |     |
|                                                    | 1 性别         | ● 男性 ○女性                                                                     |             | ٩         |     |
|                                                    | 生年月日         |                                                                              |             | 1. M2.98. | 835 |
|                                                    | 2 照技 *       | サッカー                                                                         | *           | Z         |     |
|                                                    | ▮ ポジション/競技特性 | ミッドフィールダー                                                                    | 5. <b>9</b> | Ľ         |     |
|                                                    |              |                                                                              |             | - 🗹       |     |
|                                                    |              |                                                                              | HE HOUL     | Ľ         |     |
|                                                    | 1 insta      | <b>田田市 9</b>                                                                 | Att III I   | 12        | G . |

※ポジション/競技特性は「サッカー」「野球」「バスケット」「アメフト」「ラグビー」 「陸上」の6競技に対応しています

※ポジション/競技特性を設定している場合は傷害登録時に初期選択されます

#### トレーナー/指導者の登録・脱退

- ① 画面右上の「設定」タグを選択します
- ② 「新規メンバー追加」ボタンを押下します

| 714.12            | Sets 1 Sets |         | 100 million (1990) | 12: II      |    |    |    |     |      | 1 an an Anna | S. AFL |
|-------------------|-------------|---------|--------------------|-------------|----|----|----|-----|------|--------------|--------|
| カルデー構造            | FRA AI      | 的報告     | 川回の職               |             |    |    |    |     |      | 94090        |        |
| 設定 > メンバー追        | 鉫・編集        |         |                    |             |    |    |    |     |      |              |        |
| Ē                 | チーム         | メシバ温集   |                    |             |    |    |    |     |      |              |        |
| チーム               | 東奈          | ドレスタル   |                    |             | •  |    |    |     |      |              |        |
| メンバー<br>18M - 18M | Witte       | ペンパー説知  |                    |             |    |    |    | 脱退さ | させるこ | ことがて         | ごきます   |
| 1113日 + 166月      | 5+          | 件限示     |                    |             |    |    |    |     |      | Q.           |        |
|                   |             | ID      | メンバー4              | <b>4</b> 14 | 性别 | 11 | 年前 | 植物  | 11   | 編集           | 脫退     |
|                   |             | yajima  | 矢島昌之               |             | 男性 |    |    | 選手  |      |              | Θ      |
|                   | *           | thuzuki | 都筑 正信              |             | 男性 |    |    | 選手  |      | ľ            | 0      |
|                   |             | tanaka  | 田中大輔               |             | 男性 |    | 0  | 選手  |      | ľ            | 0      |
|                   | 1           | suwada  | 漬和田 昌              |             | 男性 |    |    | 選手  |      | Z            | 0      |

③ 新規メンバー登録画面で「名前」「メールアドレス」を記入し「決定」ボタンを押下しま す

|                                                    | 11 C     |                          |     | 13    |        | him ben ditt<br>solossitten e |
|----------------------------------------------------|----------|--------------------------|-----|-------|--------|-------------------------------|
| カルデー 信用知道                                          | 新規メンバー登録 |                          |     |       | 5KØ5U* | 設定                            |
| <ul> <li>設定</li> <li>メンバー管理</li> <li>設定</li> </ul> | 名前一      | 市田 正幸                    |     | 1     |        |                               |
| チーム管理                                              | メールアドレス  | ==××@gmail.com           |     |       |        |                               |
| メンバー教理                                             | ~        | パスワードリセットにはメールアドレスが必要になり | 3.£ |       |        |                               |
|                                                    | 和研究。     | ○選手 ○指導者 ●トレーナー          |     |       | 9      |                               |
|                                                    | 性別       | ● 男性 ○女性                 |     |       | 10.00  | 8935                          |
|                                                    | 生年月日     |                          |     |       | ď      |                               |
|                                                    | 顧技 *     | サッカー                     |     | ~     | 2      |                               |
|                                                    |          |                          | 決定  | キャンセル | - 🗹    |                               |
|                                                    | a chiya  | W-4-70%                  |     | 187   | Ľ      |                               |
|                                                    | 🛓 iwata  | <b>四日</b> 15             | 用性  | 選手    | ľ      |                               |
|                                                    |          |                          |     | -     |        |                               |

※登録されたトレーナーは以下の手順でログインすることができます

- ① ログイン画面で「パスワードの再設定・初めてのログインはこちら」をクリックします
- ② メールアドレスを入力して「メール送信」ボタンをクリックします
- ③ メールアドレス宛てに初期パスワードのメールが届きます
- ④ メールの手順に沿ってパスワードを設定します

#### 傷害管理機能の概要

スポーツ選手ごとに傷害の基本情報と SOAP 形式で詳細なカルテを作成することができ、 過去の傷害情報を既往歴として管理することができます。

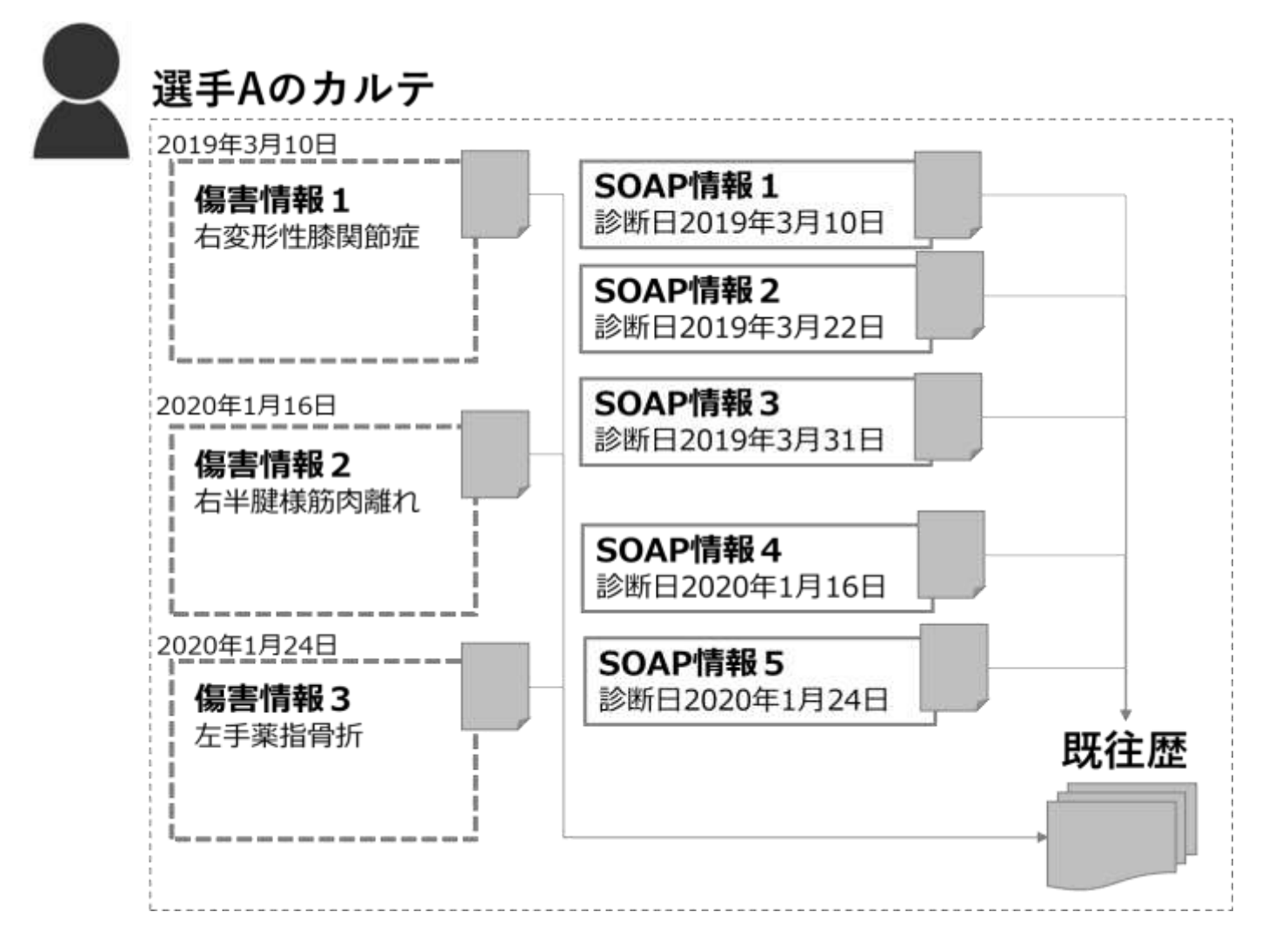

### 傷害情報を新規登録する

① カルテ画面から受傷した選手の「傷害登録」アイコンを押下します

| 東京トレ  | ·スタFC ・      |           |          |      |           |            |        | Trainer Sayles v6.5<br>システム軍官者 さん |
|-------|--------------|-----------|----------|------|-----------|------------|--------|-----------------------------------|
| カルデ   | - 個書報告       | 活動報告      | リハビリ 統計・ |      |           |            | ライブラリ  | • 勘定                              |
| > カルテ | 5            |           |          | 受傷中  | □の選手のみ表   | 示する場合は✔    | 7      |                                   |
| 力儿子   |              | [         |          |      |           |            |        | ) 受傷中選手のみ                         |
| 5     | 件表示          | I         | 頁目ごとにソート | できま  | す         |            | Q.     |                                   |
|       | 選手名 ()       | 治療中の傷害    | 1 Riza   | 調予定日 | 前酉SOAP    | 11 傳濟登録    | SOAP登録 | 既往歷                               |
| 4     | <b>漬和田 昌</b> |           |          |      |           | 100        | •      |                                   |
| 4     | 金成真弘         |           |          |      |           |            | Ô      |                                   |
| 4     | 都筑 正信        |           |          |      |           |            | 8      | 1                                 |
| 4     | 赤倉移久         | 一一右膝半月板猜備 | 2020/    | 3/11 | 2020/1/26 |            | Ê      | 1                                 |
| 1     | 矢島島之         |           |          |      |           |            | Ô      | 1                                 |
| 13 件中 | 1から5まで表示     |           |          |      |           | <b>D</b> I | 1 2    | 1 18 .                            |

## ② 傷害情報登録画面に必要事項を記入し「保存」ボタンを押下します

| 東京トレスタFC ・     | 金成 真弘 選手       | Trainer Styles v8.5<br>システム研究者 さん |
|----------------|----------------|-----------------------------------|
| カルテ 傷害報告       | 活動報告 リハビリ 統計 - | ライブラリ・ 設定                         |
| > カルテ > 備害情報登録 |                |                                   |
| 像吉德報登録         |                | (##) <b>#</b> 6                   |
| 假吉名称           | 倡古與所           | i                                 |
| 受傷日時           |                |                                   |
| 診断名            |                |                                   |
| 病院名            |                |                                   |
| 意技進帰日          | 外科手術           |                                   |
|                | ÷              |                                   |

※傷害種別、重症度、傷害部位、発生場所、受傷時の状況、発生原因、受傷直後の処置、 ポジション・競技特性に関しては傷害統計分析として集計されます

#### SOAP 情報を新規登録する

① カルテ画面から新しく SOAP を登録する選手の「SOAP 登録」アイコンを押下します

| 東京トレ   | -スタFC -  |      |                  |           |           |      |        | Trainin Sylles v<br>SAPA取取数 2 |
|--------|----------|------|------------------|-----------|-----------|------|--------|-------------------------------|
| カルラ    | P (自西)   | 藝曲   | 三 志動報告 リハビ       | リ 統計=     |           |      | ライブラリ  | • 脸定                          |
| > カルラ  | F        |      |                  |           |           |      |        |                               |
| 力儿子    |          |      |                  |           |           |      |        | 受傷中選手のみ                       |
| 5:0    | 件表示      |      |                  |           |           |      | Q      |                               |
|        | 選手名      | 4    | 治療中の傷害           | 競技復帰予定日   | 前回SOAP    | 傷害登録 | SOAP登録 | 既往歷                           |
| 4      | 酒和田 昌    |      |                  |           |           |      | 8      |                               |
| 4      | 金成真弘     |      |                  |           |           |      | Ô      |                               |
| 4      | 都筑 正信    |      |                  |           |           | â    | 8      |                               |
| 4      | 赤倉移久     |      | <b>一</b> 右膝半月板損優 | 2020/3/11 | 2020/1/28 |      | Ô      |                               |
| 4      | 矢島 昌之    |      |                  |           |           | â    | Ô      |                               |
| 13 (14 | +1から5まで引 | tin. |                  |           |           | Ŧ    | 1 2    | 1 22                          |

② SOAP 登録画面に必要事項を記入し「保存」ボタンを押下します ※登録画面は「主観的情報」「客観的情報」「評価」「計画」に分かれています ※評価(Assessment)に記載した情報が傷害レポートに反映されます ※前回の SOAP 情報をコピーして変更点を簡単に入力することが可能です

| 東京トレスタFC              | •                            | 赤倉 稔久 選手               | Rever Spins 455<br>SATANERS EA |
|-----------------------|------------------------------|------------------------|--------------------------------|
| カルテ                   | A 西称白 法動和告                   | リハビリ 細計・               | ライブラリ・ 設定                      |
| > カルテ > SOAP          | 29                           |                        |                                |
| 6                     | : DAP亞銀                      | 前回登録した SOAP 情報をコピーできます | す 通回のSOAPをコピー 保守 (民る)          |
| 主観的情報<br>(Subjective) | 日付                           | 写真 (3枚まで添付可能)          |                                |
| 宫殿的情報<br>(Objective)  | 2020/3/26                    |                        |                                |
| 即值<br>(Assessment)    |                              |                        |                                |
| 計画<br>(Plan)          | 主観的情報(Subjectiv<br><b>主訴</b> | e)                     |                                |
| 治癒中の傷害                | 治療中の                         | -<br>傷害情報を参照できます       |                                |
| 前回のSOAP               | 前回登録(                        | した SOAP 情報を参照できます      | 1.                             |

#### 競技復帰(完治)を登録する

① カルテ画面から復帰した選手の「傷害情報編集」アイコンを押下します

| <b>力</b> 进行学 | i interior  | 供  | 10006440500 111 | 14741 | (#34 -    |               |           |      | (a) 2-fail() | . 154  |
|--------------|-------------|----|-----------------|-------|-----------|---------------|-----------|------|--------------|--------|
| 13703        | - 10 Class  |    | 10.8040.00 (J.) | 100   | 9101 -    |               |           |      | 242.25       | 10.00  |
| カルア          |             |    |                 |       |           |               |           |      |              |        |
| 17           |             |    |                 |       |           |               |           |      |              | 受傷中選手の |
| 5 . 0        | 件表示         |    |                 |       |           |               |           |      | ٩            |        |
|              | 選手名         | ų. | 治療中の傷害          |       | . 競技復帰予定日 | <u>1</u> 1 (1 | 前回SOAP    | 俱害登録 | SOAP登録       | 既往歷    |
|              | <b>須和田昌</b> |    |                 |       |           |               |           |      | •            |        |
|              | 金成真弘        |    |                 |       |           |               |           |      | Û            |        |
|              | 都筑 正信       |    |                 |       |           |               |           | â    | 8            | -      |
|              | 赤倉移久        |    | 一一右膝半月板損價       |       | 2020/3/11 | 1             | 2020/1/28 |      | Ê            |        |
|              | 矢島 昌之       |    |                 |       |           |               |           |      | 8            |        |

② 傷害情報編集画面から「競技復帰日」を入力し「保存」ボタンを押下します ※競技復帰日を入力するとカルテ画面の受傷中選手から外れます ※競技復帰日を入力すると傷害報告画面で非表示になります

| 東京トレスタFC 🕶              | 赤        | 倉 稔久 選手    | Trainer Styles v0.5<br>ジステム開催者 さん |
|-------------------------|----------|------------|-----------------------------------|
| <u>カルデ</u> 御吉報告 活動報告 り. | NEU 統計•  |            | ライブラリ・ 設定                         |
| > カルテ > 既往歴 > 傷害情報編集    |          |            |                                   |
| 個活情報編集                  |          |            | RA RE                             |
| 做责名称                    |          | 做書簡所       | 1                                 |
| 右膝半月板損傷                 |          | e / / /    |                                   |
| 受傷日時                    |          |            |                                   |
| 2019/12/5               | 0:00 (0) |            |                                   |
| 診断名                     |          |            |                                   |
| 右膝半月板損傷                 |          | <u>A</u> M |                                   |
| 將院名                     |          |            |                                   |
| ひまわり病院                  |          |            |                                   |
| 競技獲得日                   | 外科手術     |            |                                   |
| 2020/1/24               |          | 7117       |                                   |
|                         |          |            |                                   |

## 傷害情報を PDF で出力する

① カルテ画面から PDF 出力する選手の「既往歴」アイコンを押下します

| 東京トし     | ノスタFC ・      |    |            |      |           |           |      |        | Tainer Styles<br>SCTPATER |
|----------|--------------|----|------------|------|-----------|-----------|------|--------|---------------------------|
| カルシ      | 产 信告部        | 進  | 活動報告       | リハビリ | 統計 -      |           |      | ライブラリ  | • 静定                      |
| > カルラ    | Ŧ            |    |            |      |           |           |      |        |                           |
| 力儿子      |              |    |            |      |           |           |      |        | 受衝中進手のみ                   |
| 5:0      | 件表示          |    |            |      |           |           |      | Q      |                           |
|          | 選手名          | ų, | 治療中の傷害     |      | 競技復帰予定日   | 前回SOAP    | 傷害登録 | SOAP登録 | 既往歷                       |
| ۵        | <b>須和田 昌</b> |    |            |      |           |           |      | 6      |                           |
| 4        | 金成真弘         |    |            |      |           |           |      | Ô      | <b></b>                   |
| ۵        | 都筑正信         |    |            |      |           |           |      | 8      | <b></b>                   |
| ۵        | 赤倉移久         |    | 「二」右膝半月板損優 |      | 2020/3/11 | 2020/1/28 |      | Ê      |                           |
| 1        | 矢島 昌之        |    |            |      |           |           |      | Ô      | 1                         |
| 13 (\$4) | P1から5まで表     | m  |            |      |           |           | 10   | 1 2    | 1 28                      |

## ② 既往歴画面で傷害情報を選択し「PDF」ボタンを押下します

| 東京トレスタFC                           |                               | 赤倉 稔久 選手 |      | Statue Styles 41.5.0<br>第月日トレーナー さん |
|------------------------------------|-------------------------------|----------|------|-------------------------------------|
| <u>カルテ</u><br>(細胞報告<br>) カルテ > 既往歴 | 図動報告 リハビリ                     | 結計▼      |      | ライブラリ* 設定                           |
| 既往歷                                | 優苦情報                          | 000      |      | POF RS -                            |
| SOAPIĝ                             | <b>偏唐名称</b><br>石膝半月板損傷        |          | 偏吉與所 | i i                                 |
| 保吉一覧                               | 受傷目時<br>2020/2/7 0:00         |          |      |                                     |
|                                    | 診断名 / 病院名<br>右藤半月板損傷 / ひまわり満院 |          | bl   |                                     |
|                                    | 受傷部位<br>時間節                   |          |      |                                     |
|                                    | 脫技機幅日                         | 外科手術     | 1()] |                                     |
|                                    | コメント                          |          |      |                                     |

#### SOAP 情報を PDF で出力する

- ① カルテ画面から PDF 出力する選手の「既往歴」アイコンを押下します
- ② 既往歴画面で SOAP 情報を選択してから「SOAP 表示」ボタンを押下します

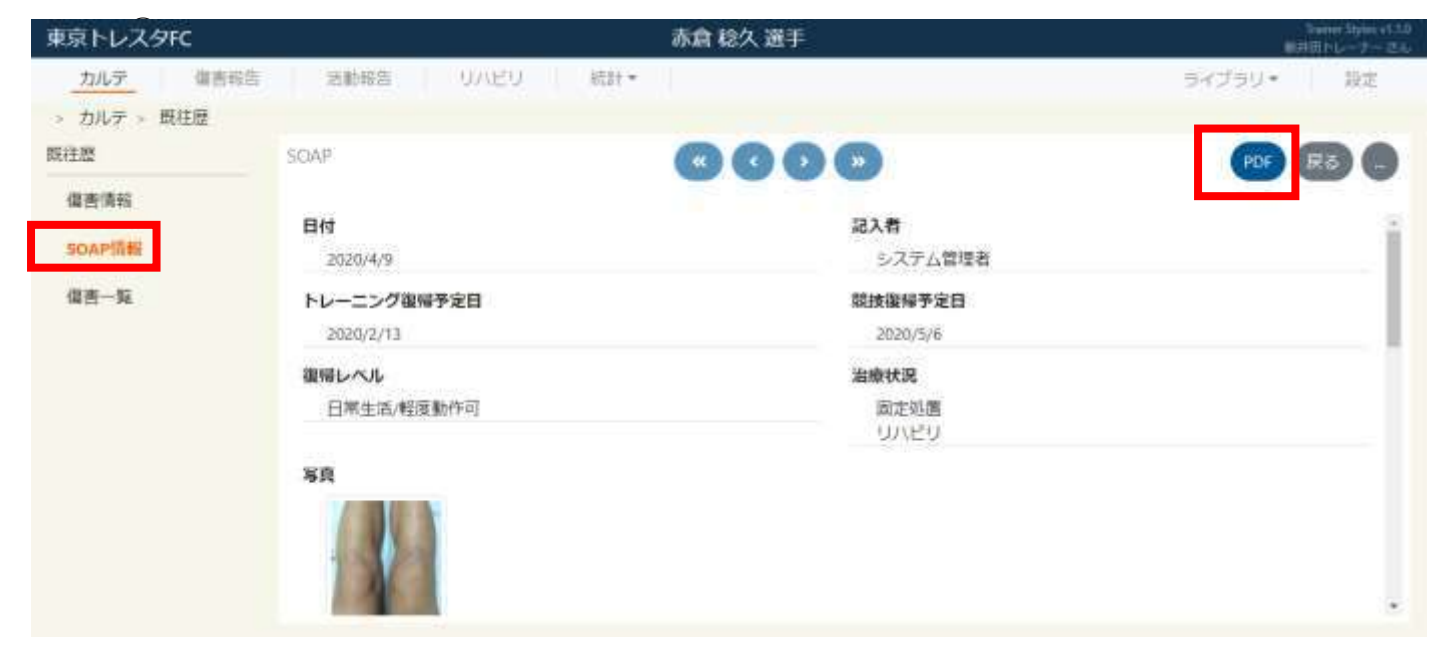

## 既往歴から傷害情報を編集・削除する

① カルテ画面で「既往歴」アイコンを押下します

| 東京トし   | ノスタFC =       |           |           |           |      |        | Tiwner Styles vG.5<br>システム軍攻者さん |
|--------|---------------|-----------|-----------|-----------|------|--------|---------------------------------|
| カル     | <b>デ</b> 個書報告 | 活動報告      | リハビリ 続き ・ |           |      | ライブラリ  | • 品定                            |
| > カル   | Ŧ             |           |           |           |      |        |                                 |
| 为儿子    |               |           |           |           |      |        | 受傷中選手のみ                         |
| 5.4    | 件表示           |           |           |           |      | ٩      |                                 |
|        | 選手名           | 治療中の傷害    | 競技復帰予定日   | 前酉SOAP    | 供表登録 | SOAP登録 | 既往歷                             |
| 4      | <b>須和田 昌</b>  |           |           |           |      | 6      |                                 |
| 4      | 金成真弘          |           |           |           |      | Û      |                                 |
|        | 都筑 正信         |           |           |           |      | 8      | -                               |
| 4      | 赤倉移久          | 「二右藤半月板損傷 | 2020/3/11 | 2020/1/28 |      | Ê      | 1                               |
| ٤      | 矢島島之          |           |           |           | ŝ    | 8      | 1                               |
| 13 194 | ±1から5まで表示     |           |           |           | άη.  | 1 2    | 1 1 .                           |

### ② 既往歴画面で傷害情報を選択し「...」ボタンを押下します

③ 「編集」または「削除」ボタンを押下します

| 東京トレスタFC                          |                                         | 赤倉も       | 8久 選手 | Summer Styles of 1.0<br>利用ドレーアー こん |
|-----------------------------------|-----------------------------------------|-----------|-------|------------------------------------|
| <u>カルテ</u><br>備害報告<br>、 カルテ 、 毎は原 | 活動報告                                    | りハビリー 統計・ |       | ライブラリ・ 設定                          |
| 既往歷                               | 傳習情報                                    | C         | 000   | @ C 0                              |
| 化吉情報<br>SOAP/情報<br>倡吉一覧           | <b>聖吉名称</b><br>右膝丰月板損傷<br>受 <b>做日時</b>  |           | 俱吉线所  | ·祖集<br>A(3):                       |
|                                   | 2020/2/7 0:00<br>診断名 / 病院名<br>右膝半月板損傷 / | ひまわり満院    |       |                                    |
|                                   | 受傷部位<br>部局部                             |           |       | 1                                  |
|                                   | 競技復帰日                                   | 外科手術      |       |                                    |
|                                   | コメント                                    |           | 2113  | •                                  |

## 既往歴から SOAP 情報を編集・削除する

- ① カルテ画面で「既往歴」アイコンを押下します
- ② 既往歴画面で SOAP 情報を選択してから「...」ボタンを押下します
- ③ 「編集」または「削除」ボタンを押下します

| 東京トレスタFC                          |                            | 赤倉 稔久 選手              | Summer Styles v1.5.0<br>III Fill Poly-7-2-0 |
|-----------------------------------|----------------------------|-----------------------|---------------------------------------------|
| <u>カルテ</u><br>歯害報告<br>> カルテ > 既往歴 | 活動報告 リハビリ 統計・              |                       | ライブラリ・ 設定                                   |
| NGERS                             | SCAP                       | 0000                  |                                             |
| SOAP情報                            | <b>日付</b><br>2020/4/9      | <b>記入者</b><br>システム管理者 | 相樂                                          |
| 信告一覧                              | トレーニング復帰予定日<br>2020/2/13   | 競技機構予定自<br>2020/5/6   |                                             |
|                                   | <b>復帰レベル</b><br>日常生活/軽度動作可 | 治療状況<br>固定処置<br>リハビリ  |                                             |
|                                   | SR                         |                       | •                                           |

## スマートフォン アプリ機能

#### 傷害情報を新規登録する

- ① カルテ画面から受傷した選手の「傷害登録」アイコンを押下します
- ② 傷害登録画面に必要事項を記入し「保存」ボタンを押下します

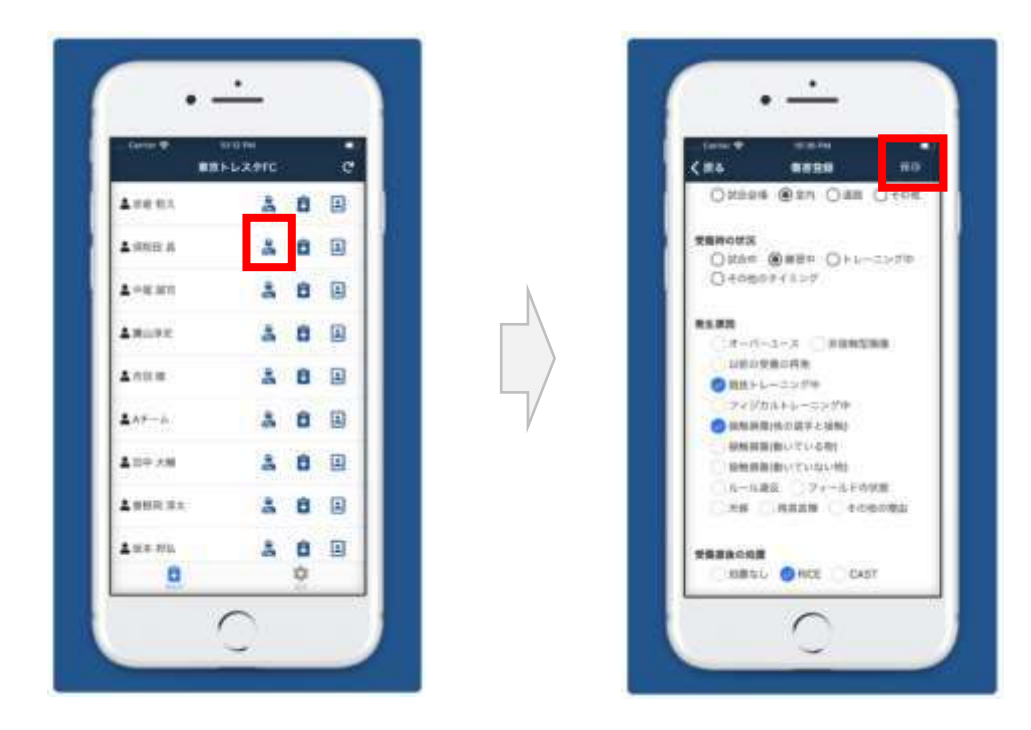

#### SOAP 情報を新規登録する

- ① カルテ画面から新しく SOAP を登録する選手の「SOAP 登録」アイコンを押下します
- ② SOAP 登録画面に必要事項を記入し「保存」ボタンを押下します

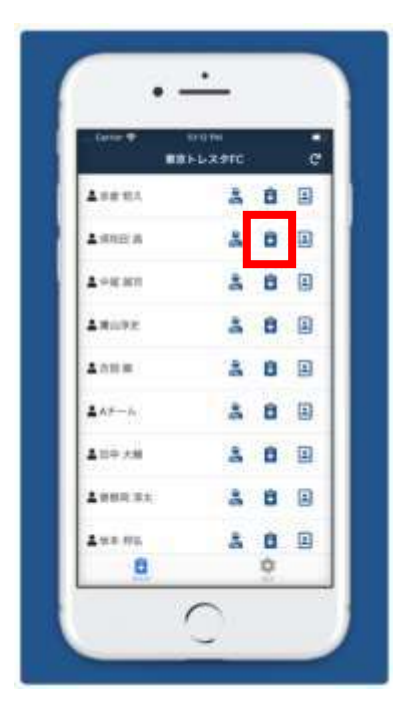

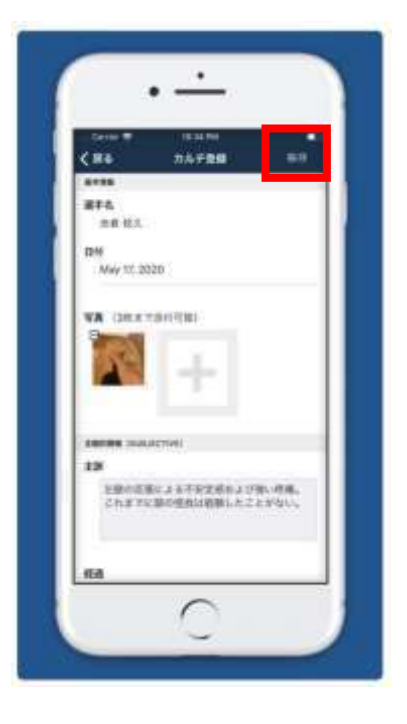

#### 既往歴を参照する

- ① カルテ画面で「既往歴」アイコンを押下します
- ② 傷害基本情報を参照することができます
- ③ 「SOAP 表示」アイコンで SOAP 情報に切り替えることができます

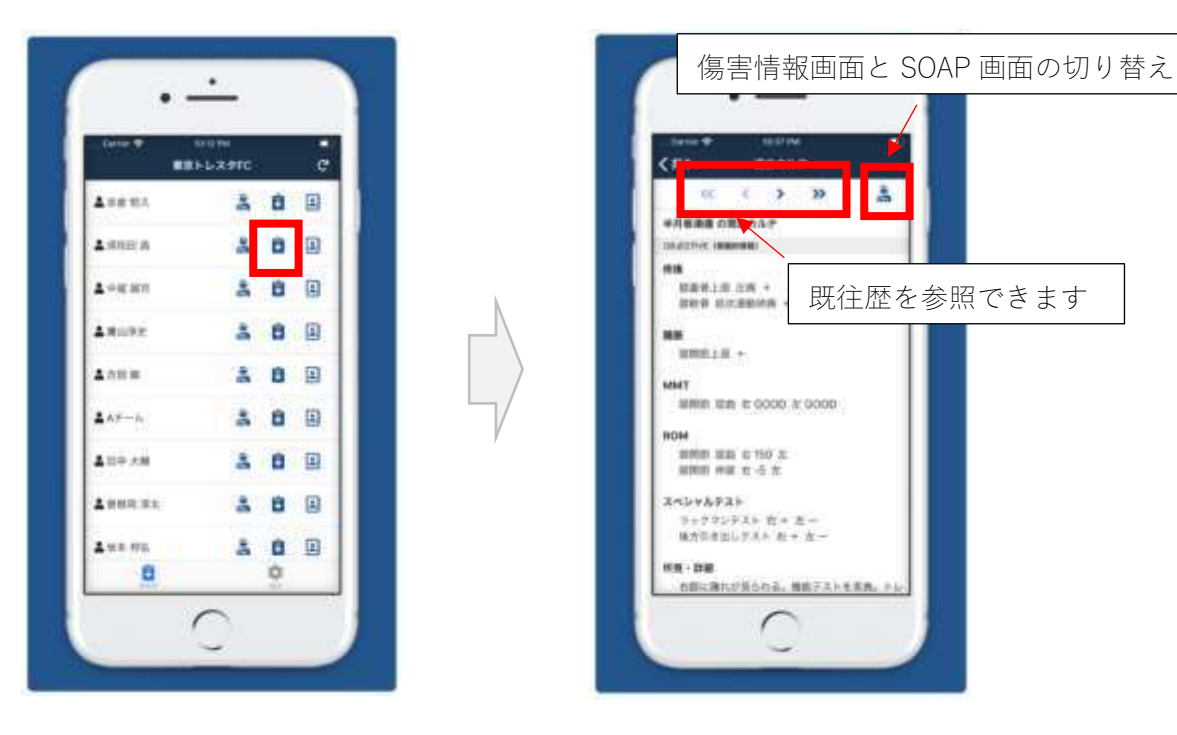

#### 傷害レポート機能の概要

選手のカルテを作成、更新することで最新の傷害レポートが自動で作成されます。 注)※レポートに出力する項目は固定されておりカスタマイズすることはできません。

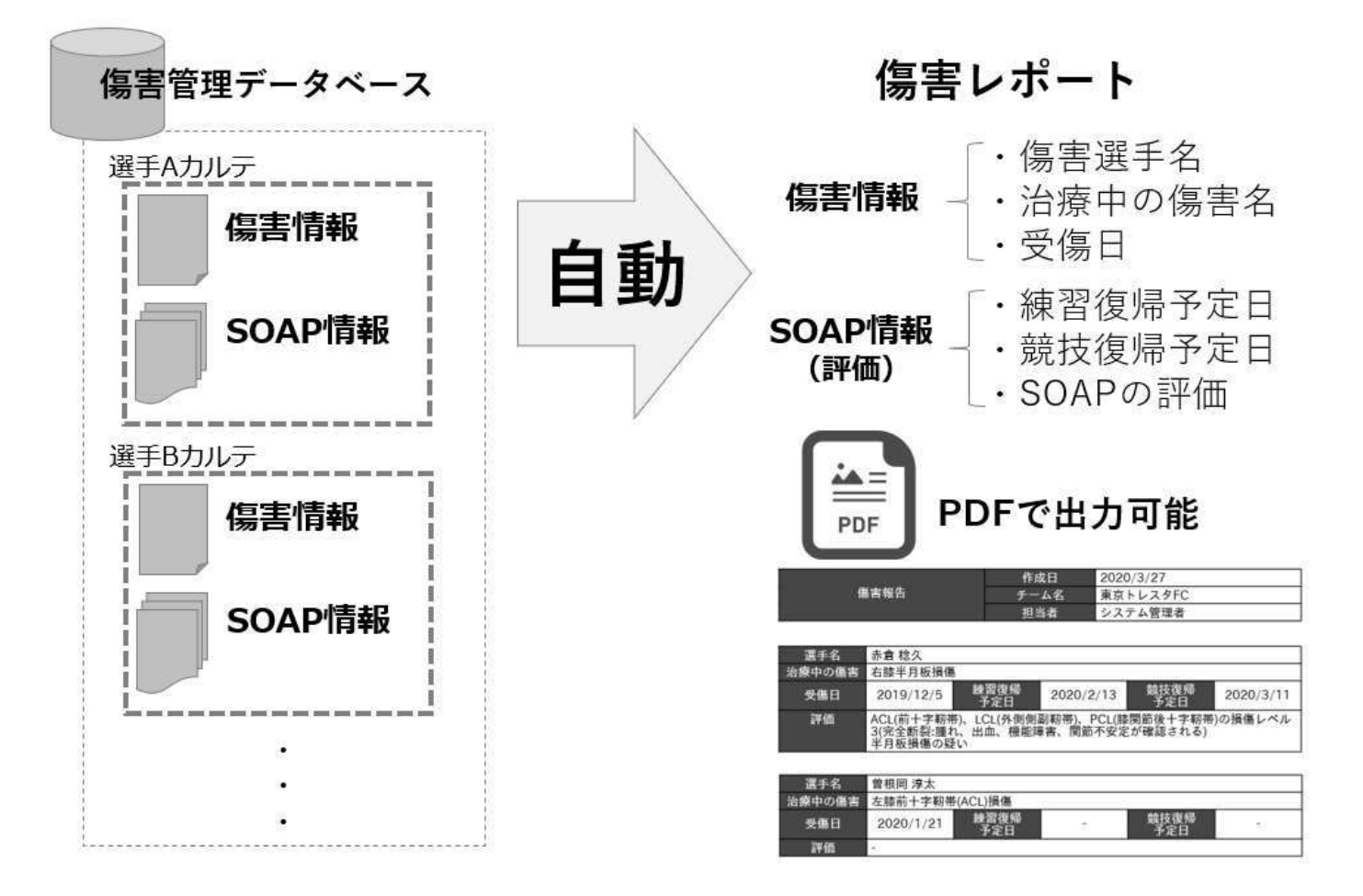

## 傷害レポート出力

#### ① 傷害報告画面から「PDF」ボタンを押下します

| 21 | レスタFC       |                |                        |           |             |           |                                                    | Trained Styles a<br>単和語社レーナー |
|----|-------------|----------------|------------------------|-----------|-------------|-----------|----------------------------------------------------|------------------------------|
| カル | 9 <u>(</u>  | <b>導吉報告</b> 活動 | 報告 リハ                  | 已〕 精      | \$t •       |           |                                                    | ライブラリ・ 設定                    |
| 領害 | 報告          |                |                        |           |             |           | ソート順に出力できます                                        | -                            |
| 吉根 | 告           | 項目             | 目ごとにソ・                 | ートできる     | ます          |           |                                                    | PDF                          |
|    |             | CHARGE CHARLES | /                      |           | Sec 12      |           |                                                    |                              |
|    | 選手名 †       | ボジション/艇<br>技特性 | 治療中の                   | 受偿日       | 練習復帰<br>予定日 |           | 評価                                                 |                              |
|    | 1.000 (cm/) |                | - 1770                 |           |             | 1         | - 1                                                |                              |
| 3  | 中尾戲         | <br>  傷害情報が    | 反映されま                  | ミす 23     | 2020/5/21   | SOAP (評   | 価)情報が反映されます                                        | D硬さ+BTBによる連                  |
|    | 9122        |                |                        |           |             |           |                                                    |                              |
| ŝ  | 豐根同<br>厚太   |                | 左膝前十字<br>転帶(ACL)<br>損傷 | 2020/1/21 | 2020/4/15   | 2020/4/22 | 有談素程度のラン開始<br>その後、経過見ながら運歴アップ。                     |                              |
|    | 赤倉稔         | ミッドフィール        | 半月板損傷<br>右膝半月板         | 2020/3/25 | 2020/2/13   | 2020/5/6  | ACL(前十字初帯)、LCL(外側供激初帯)、PCL<br>個レベル3(完全新設理れ、出血、機能障害 | (陸関節後十字靭帯)の損<br>、関節不安定が確認され  |
| ŝ, | 2           | 9-             | 損傷                     | 2020/2/7  |             |           | ◇)<br>半月板損傷の疑い                                     |                              |

#### 日報を新規登録する

- ① 活動報告画面から「日報作成」を選択します
- ② 日報作成画面に必要事項を記入し「保存」ボタンを押下します

| 東京トレスタFC ・    |                         |             |              |   | Sumer Stories dL0<br>システム部連載 さみ |
|---------------|-------------------------|-------------|--------------|---|---------------------------------|
| カルデ 備帯報告      | 活動報告 リハビリ               | 8元8十 -      |              |   | ライブラリ・ 設定                       |
| > 活動報告 > 日報作成 |                         |             |              |   |                                 |
|               | 日報作成                    |             |              |   | <b>64 R</b> 6                   |
| 活動報告          | 基本情報                    |             |              |   | 1                               |
|               | 担当者                     |             |              |   |                                 |
| 目無作成          | システム管理者                 |             |              |   |                                 |
| 日報電際          | 活動開始日                   |             | 活動終了日        |   |                                 |
|               |                         | 0           |              | 0 | Q                               |
|               | 這動場所<br>□ 屋外運動場 □ 屋内運動場 | ◎ トレーニングルーム | ◎ 試合会場 ◎ その他 |   |                                 |
|               | 活動内容                    |             |              |   |                                 |
|               | ケガの状態確認                 | 0 • X       | 偶考           |   |                                 |
|               | テービング対応                 | A • 0       | 備考           |   |                                 |
|               | TINETHER                | 10 . 1      | 10×1         |   |                                 |

### 日報を PDF で出力する

- ① 活動報告画面から「日報履歴」を選択します
- ② 日報履歴画面で出力する日報を選択してから「PDF」ボタンを押下します

| 東京トレスタFC ・    |                              |                                | Summ Summer v0.3<br>システム開発者 さん |
|---------------|------------------------------|--------------------------------|--------------------------------|
| 力儿子 御書報告      | 活動報告 リハビリ 統計・                |                                | ライブラリ・ 設定                      |
| · 活動報告 · 日報履歴 |                              | and the second                 | Sec.                           |
|               |                              |                                | ARAE POF                       |
| 活動報告          |                              | チーム名 東京トレスタFC                  |                                |
|               | 業務日報                         | 超当者 吉田トレーナー                    |                                |
| 日報作成          | 8                            | 活動場所國外運動場                      |                                |
| EH646012      | 開始日 2020/3/4<br>終了日 2020/3/4 | 開始時5間 15:00 紀第時間<br>総プ約間 20:00 | 5:00                           |
|               |                              | 活動内容                           |                                |
|               | 作黨項目                         | 成果数 備考                         |                                |
|               | ケガの状態確認                      | 8人 トップチームのケガ状態を確認              |                                |
|               | テービング対応                      | 0人                             |                                |
|               | リハビリ指導                       | 2人                             |                                |
|               | トレーニング指導                     | 0人                             |                                |
|               | コンディション確認                    | 0人                             |                                |
|               | 応急対応                         | 0人                             |                                |
|               | その他相談                        | 047                            |                                |
|               | ミーティング                       | 047                            |                                |

#### 日報の履歴を編集する

- ① 活動報告画面から「日報履歴」を選択します
- ② 日報履歴画面で編集する日報を選択してから「編集」ボタンを押下します

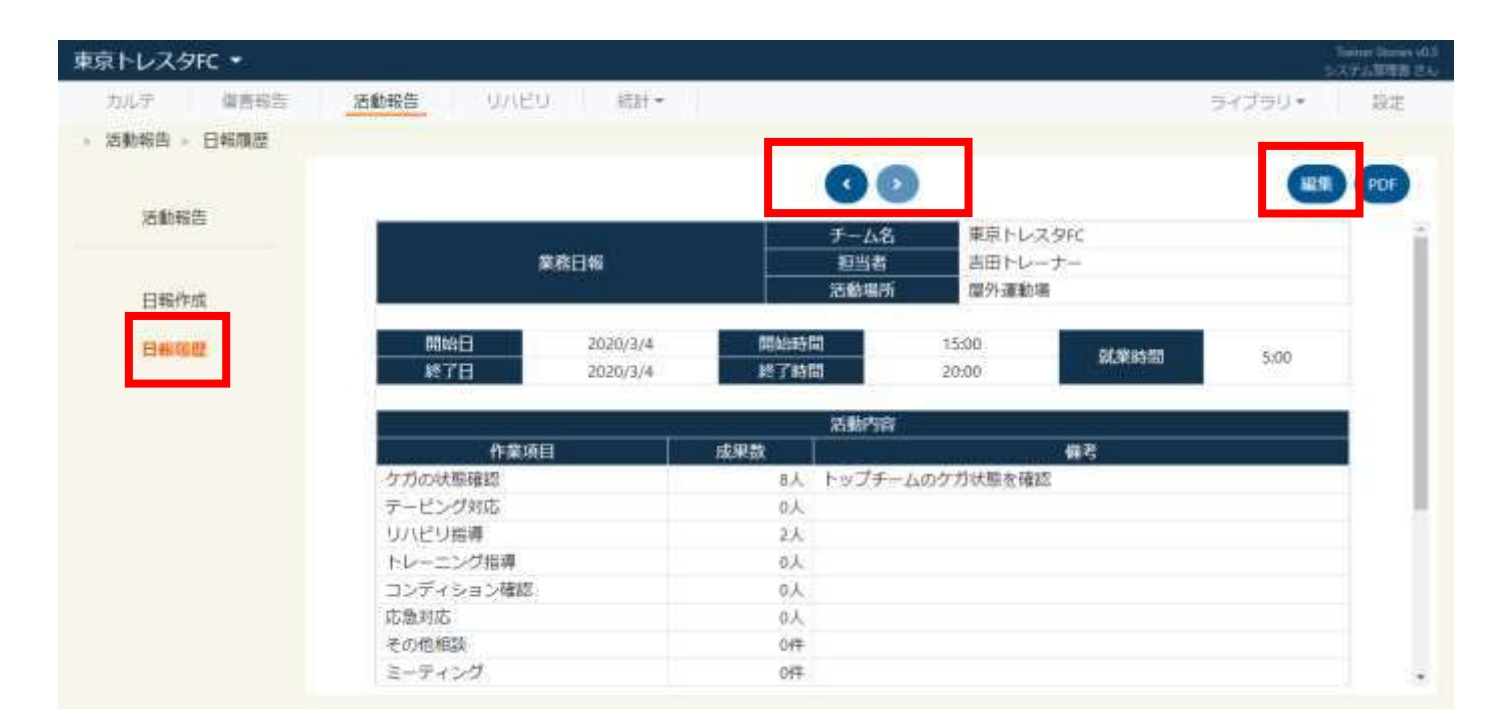